## Deklaracje VAT-7

## A. Wzory deklaracji

- Aktualnie obsługiwane są następujące wzory deklaracji VAT-7 :
  - Sierpień 2016(17) wzór dostępny w programie z licencją 2.01 lub wyższą, obsługuje JPK-VAT wersja 2 (od 2017-01)
  - 2. Styczeń 2016(16)
  - 3. Lipiec 2015(15)
  - 4. Kwiecień 2013(14)
  - 5. Styczeń 2013(13)
  - 6. Styczeń 2011(12)
  - 7. Grudzień 2009(11)
  - 8. Grudzień 2008(10)
  - 9. Wrzesień 2005(9)

## B. Parametry domyślne

Parametry te obowiązują dla wszystkich formularzy (wzorów).

 Dane podatnika/ osoby - zawierają dane podatnika w formacie akceptowanym przez deklaracje. Dane podawane przy zestawie nie mają formatu koniecznego dla deklaracji(np. rozdzielenia : ulica / dom / lokal) lub nie zawierają innych danych stosowanych w formularzach (np. kodu urzędu skarbowego koniecznego do eksportu deklaracji do pliku XML).

Dane to mozna podzielić na 4 grupy :

- a. Dane identyfikujące NIP, REGON oraz wskazanie urzędu, do którego kierowana jest deklaracja. Urząd ma nazwę oraz kod - zgodny ze specyfikacją systemu e-Deklaracje. Kod jest wymagany jedynie przy eksporcie deklaracji do pliku XML.
- b. Rodzaj i nazwa podatnika :

dla osoby prawnej konieczne jest podane nazwy podatnika (nazwisko, imię i data urodzenia nie jest konieczne),

dla osoby fizycznej konieczne jest podanie nazwiska, imienia i daty urodzenia (nazwa nie jest konieczna).

- c. Adres podatnika
- d. Osoba reprezentująca podatnika
- 2. Pobieranie i obliczenia

a. Wartości w formularzach są z dokładnością do 1 grosza -

- 3. Eksport do XML
  - a. Folder folder, w którym program ma umieścić plik XML zawierający deklarację.
  - b. Plik nazwa pliku zawierającego eksportowane dane deklaracji.

#### C. Operacje na formularzach

Można je podzielić na 3 grupy

- 1. Działające na wszystkich wzorach
  - a. *Parametry domyślne* Ustawienia domyślnych parametrów deklaracji. Opis tych parametrów znajduje się w punkcie B.
  - b. Pomoc Wywołanie pomocy
  - c. Zamknij Zamknięcie funkcji (powrót do menu)
- 2. Działające na formularzach wybranego wzoru
  - a. Twórz Tworzenie formularza. Należy podać :
    - Za miesiąc rok i miesiąc, za który deklaracja ma zostać utworzona,
    - *Wstaw dane domyślne* zaznaczenie tej opcji spowoduje pobranie do deklaracji parametrów podatnika wprowadzonych jak w punkcie B.
    - Pobierz wartości z rejestrów VAT pobrane zostaną dane z definicji przypisanych do poszczególnych pól formularza (działanie jak przycisk Pobierz)
  - b. *Czytaj* Ponowne odczytanie danych z formularza zapisanego na dysku (stan jak przy ostatnim zapisie)
  - c. Zapisz Zapisanie formularza.
  - d. *Zapisz jako* Wykonanie kopii istniejącego formularza. Należy podać rok i miesiąc, z którym ma zostać zapisana kopia formularza. Jeżeli będzie to formularz na rok i miesiąc , który już istnieje, to do numeru ROK-MIESIĄC dodany zostanie kolejny numer w nawiasach klamrowych. Np. 2015-09 {3}.
  - e. Usuń Usuwanie bieżącej deklaracji.
- 3. Działające w wybranym formularzu
  - a. Pobierz Pobiera dane do deklaracji według definicji przypisanych do poszczególnych pol patrz punkt E.
    - b. *Przelicz* Przelicza formularz. Przeliczanie wykonywane jest automatycznie przy każdej zmianie w deklaracji. Ta funkcja wymusza przeliczenie "na wszelki wypadek".
    - c. Zeruj Wszystkie wartości liczbowe są ustawiane na 0 (w tym wartości wprowadzone dokumentami dodatkowymi). Pomijane są pola zablokowane.
    - d. Drukuj Drukowanie formularza.
    - e. *Eksportuj* Wykonanie eksportu do pliku XML, który może zostać wysłany do systemu e-Deklaracje. Dokładny opis tej funkcji znajduje się w punkcie K.

f. *Kontroluj* - Kontrola formalnej poprawności formularza. Dokładny opis tej funkcji znajduje się w punkcie I.

#### D. Edycja deklaracji

- 1. Wstawianie danych domyślnych. W oknie formularza znajduje się przycisk *Wstaw dane domyślne*. Jego naciśnięcie spowoduje wstawienie domyślnych danych podatnika patrz punkt B.
- 2. Sposoby wprowadzania wartości do pól deklaracji są 2 :
  - Ręcznie każdą wartość zarówno liczbową jak i tekstową można wprowadzić bezpośrednio do pola : aktywując pole myszką lub za pomocą klawiatury oraz wpisując wartość.
  - b. Pobieranie według definicji przypisanych do pól formularza :
    - Pola tekstowe (np. dane podatnika) mogą zostać pobrane (punkt 1)

Pola liczbowe (kwoty) mogą mieć przypisane definicje: (punkt E) . Pobranie danych wykonuje się za pomocą przycisku Pobierz.

- 3. Blokada pól deklaracji. Każde pole liczbowe może zostać zablokowane tj. można je edytować
- bezpośrednio, ale jest omijane przy funkcji *Pobierz* i *Zeruj*. Blokadę zakłada się w następujący sposób: a. Należy przejść do wybranego pola liczbowego.
  - b. Na tym polu nacisnąć prawy klawisz myszy pojawi się menu.
  - c. Wybrać opcję menu Zablokuj wartość.

Wówczas pole to będzie miało czerwoną obwódkę. Blokadę można wyłączyć w analogiczny sposób - wybierając opcję Odblokuj wartość

# E. Przypisanie rejestrów i kolumn do pola danych

Pola liczbowe formularza mogą mieć przypisane definicje, które służą do pobierania danych. Definicje obowiązują dla całego wzoru, tj. wszystkich formularzy danego wzoru. Dla rejestrów modułów FK i Sprzedaż można to zrobić tylko dla pól reprezentujących kwoty NETTO - kwoty VAT będą pobierane automatycznie ponieważ program "wie", które pola reprezentują wartość VAT dla tego pola NETTO. Wartość wstawiana do pola jest sumą wartości pobranych z przypisanych definicji. Aby przypisać definicje do pola należy kliknąć prawym klawiszem myszy na wybranym polu i wybrać właściwą opcję. Dane mogą pochodzić z następujących miejsc :

- 1. Rejestry modułu FK należy wskazać kolumny rejestrów VAT modułu FK.
- 2. Rejestrý modułu Sprzedaż należy wskazać kolumny rejestrów VAT modułu Sprzedaż.
- 3. Przejmowanie kwoty nadwyżki z poprzedniej deklaracji dla pola reprezentującego tę wartość należy wskazać, z której deklaracji ma zostać pobrana kwota.
- 4. Pobranie / Usuwanie definicji pobranych z poprzednich wzorów deklaracji. Na formularzu na wysokości pól *Miesiąc* i *Rok* znajdują się 2 przyciski :
  - a. Pobierz rejestry program pobierze definicje z poprzedniego wzoru formularza.
  - b. Usuń rejestry program usunie definicje z bieżącego wzoru formularza.

#### Uwaga !

Rejestry VAT powinny zostać tak skonfigurowane, aby do jednego pola deklaracji VAT wchodziła cała wartość kolumny za wskazany miesiąc. Ze względu na JPK, który potrzebuje danych dokumentów nie wolno wartości w polu korygować ręcznie. Dla niektórych rejestrów np. ewidencjonujących odwrotne obciążenie kolumna może wchodzić do kilku pól - jest to możliwe. Ale podział kolumny na np. 2 pola już nie.

#### F. Dokumenty dodatkowe

Obsługiwane są w deklaracji wzór (17). Dokumenty dodatkowe służą do wprowadzania wartości VAT:

- 1. w bloku ROZLICZENIE PODATKU NALEŻNEGO, pole 36, 37, 38, 39 na stronie pierwszej formularza,
- 2. w bloku PODATEK NALICZONY DO ODLICZENIA (w zł), pole 47, 48, 9, 50 na stronie drugiej formularza.
- 3. Do jednego pola można dopisać wiele dokumentów.
- 4. Przy dopisaniu kolejnego dokumentu w polu wartości VAT z dokumentów są sumowane.

## G. Pobieranie danych

Odbywa się w następujący sposób :

- 1. Najpierw zerowane są wszystkie pola oprócz zablokowanych (patrz punkt D3)
- 2. Dla każdego pola pobierane są dane według przypisanych do nich definicji wstawiana jest kwota będąca sumą kwot pobranych dla poszczególnych definicji.
- 3. Na koniec formularz jest zapisywany.

#### H. Wartość z przeniesienia z poprzedniej deklaracji

Deklaracja ma pole umożliwiające wpisanie Kwoty nadwyżki z poprzedniej deklaracji. Będąc na tym polu trzeba kliknąć prawym klawiszem myszy. Pojawi się okno. Należy wskazać deklarację, z której chcemy pobrać kwotę nadwyżki.

#### I. Kontrola poprawności

Funkcja kontroluje formalną poprawność deklaracji. Pola zwierające błędy mają czerwone tło.

- 1. Kontrolowane są :
  - a. Czy są wypełnione niezbędne pola ewidencyjne ?
  - b. Czy pola VAT nie są większe niż NETTO ?
- 2. Za przyciskiem Kontroluj jest pole Błędy lista błędów i ich ilość. Rozwijając listę i wybierając pozycję program przechodzi do pola z błędem.
- 3. Za przyciskiem Kontroluj znajduje się przycisk z menu wybranie opcji Usuń wyniki kontroli zeruje listę błędów.

## J. Drukowanie

- Po naciśnięciu Drukuj pojawi się okno i należy podać zakres drukowania :
- 1. Strony które mają zostać drukowane.
- 2. Drukuj wartości zerowe zaznaczenie tej opcji spowoduje drukowanie kwot = 0.
- Deklarację można wydrukować na 2 sposoby
- 1. Bezpośrednio na drukarkę wówczas po podaniu zakresu trzeba wybrać opcję Drukuj na drukarce.
- 2. Do pliku PDF wówczas po podaniu zakresu trzeba wybrać opcję *Zapisz jako plik*. oraz podać nazwę pliku. Stworzony plik można przeglądać za pomocą programu Adobe Reader.

## K. Eksport do pliku XML (System e-deklaracje)

Funkcja ta jest aktywna począwszy od wzoru 15.

- 1. Aby przesłać deklarację do systemu e-Deklaracje konieczne jest aby, na komputerze, z którego maja być wysyłane deklaracje:
  - a. był zainstalowany program Adobe Reader w odpowiedniej wersji na dzień 2017-02-13 jest to wersja XI
  - b. była zainstalowana wtyczka e-Deklaracje,
  - c. był zainstalowany podpis elektroniczny i skonfigurowany do podpisywania dokumentów w systemie e-Deklaracje.
  - d. znajdował się formularz interaktywny VAT-7 w określonej wersji.
- 2. Eksport do systemu e-Deklaracje wykonywany jest w następujący sposób :
  - a. Najpierw należy wprowadzić dane do deklaracji.
  - b. Po naciśnięciu *Eksportuj* wskazujemy folder i nazwę pliku eksportowego. Program domyślnie ustawia te wartości zgodnie z parametrami wprowadzonymi jak w punkcie B3.
  - c. Po naciśnięciu Wykonaj program wyeksportuje deklarację i zapisze we wskazanej lokalizacji. Jeżeli zaznaczona zostanie opcja Sprawdź poprawność to zostanie również wykonana weryfikacja plik XML za pomocą UBD (Uniwersalnej Bramki Dokumentów). Do weryfikacji konieczny jest dostęp do internetu. Po zakończeniu eksportu pojawi się okno raportu. Jeżeli załączona została weryfikacja to w polu Błędy weryfikacji pojawi się komunikat o braku błędów lub pokazane zostaną błędy. Dla wyeksportowanej deklaracji można wykonać następujące funkcje :

Przeglądarka - uruchomi się domyślna przeglądarka i będzie można zobaczyć zawartość pliku XML

Notatnik - uruchomi się program Notatnik i będzie można zobaczyć oraz edytować zawartość pliku XML

Sprawdź - wykonana zostanie weryfikacja pliku XML

Wyślij na FTP - plik zostanie wysłany na serwer FT PI Roltech. Funkcja ta służy celom diagnostycznym. Np. weryfikacja nie jest poprawna, a Użytkownik nie wie dlaczego. Wówczas plik może zostać przesłany do PI RolTech, a my możemy stwierdzić co się stało.

- d. Kiedy plik XML jest poprawny trzeba uruchomić formularz interaktywny VAT-7 z programu Adobe Reader
- e. Teraz można wczytać plik XML menu *Rozszerzone->Funkcje rozszerzone->Importuj dane* (menu to jest umieszczone z prawej strony okna programu Adobe Reader)
- f. Formularz zostanie wypełniony. Sprawdzamy go za pomocą przycisku Sprawdź poprawność, który znajduje się na samej górze formularza.
- g. Jeśli jest poprawny to można go wysłać uruchamiając funkcję Rozszerzone->E Deklaracje->Podpisz i wyślij. Dalsze postępowanie opisane jest w dokumentacji wtyczki e-Deklaracje.

Copyright © 2017 PI Rol-Tech